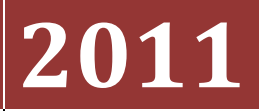

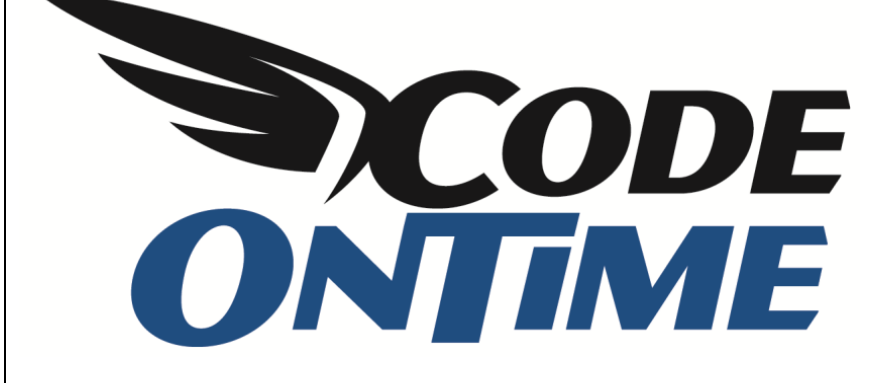

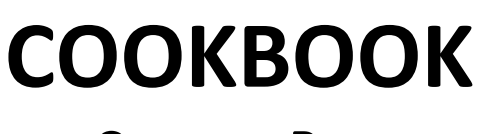

**Custom Reports** 

This article will explain how to create a custom report from your database data, independent of your *Code On Time* application.

## **Custom Reports**

For this example, we have a *Web Site Factory* application based on the *Northwind* sample database. We would like to create a custom report that displays *Orders* arranged first by *CustomerID*, and then by *OrderID*.

Open your project in *Visual Studio* by pressing *File | Open Web Site*. In the *Solution Explorer*, find the *Reports* folder. Right click and press *Add New Item*.

|          |                                 | Solution Explorer                           | • ₽ ×      |
|----------|---------------------------------|---------------------------------------------|------------|
|          |                                 |                                             |            |
|          |                                 | 😭 C:\\NW3\                                  | *          |
|          |                                 | App_Code                                    |            |
|          |                                 | b Market App_Themes                         |            |
|          |                                 | Dim Bin                                     |            |
|          |                                 | Controllers                                 |            |
|          |                                 | Controls                                    |            |
|          |                                 | Help                                        |            |
|          |                                 | Pages                                       |            |
| 8        | Add New Item                    | Chill Shifty A                              |            |
|          | Add New Item                    | Services                                    |            |
|          | Add Existing Item               | Shift+Alt+A<br>Blob.ashx                    |            |
|          | New Fol <u>d</u> er             | ChartHost.aspx                              | -          |
|          | Add ASP.NET Folder              | <ul> <li>ClientLibrary.en-US.txt</li> </ul> | =          |
| 2        | View in <u>B</u> rowser         | Ctrl+Shift+W ControlHost.aspx               |            |
|          | Browse With                     | DataAquarium.Metadata                       | i.xml      |
| 2        | Refresh Folder                  | DataAquarium.Project.xi                     | ml         |
| v        |                                 | Default.aspx                                |            |
| ð        | Cu <u>t</u>                     | Ctrl+X Details.aspx                         |            |
| 43       | Сору                            | Ctrl+C Global asay                          |            |
|          | <u>P</u> aste                   | Ctrl+V Import.ashx                          |            |
| $\times$ | <u>D</u> elete                  | Del Main.master                             |            |
|          | Rena <u>m</u> e                 | Report.ashx                                 |            |
| ß        | Open Folder in Windows Explorer | Resources.en-US.txt                         |            |
| _        |                                 | web.config                                  |            |
|          |                                 | 🚮 Web.Sitemap                               | -          |
|          |                                 | 🖏 Soluti 🎆 Team 🗮 Sei                       | ve 🏘 Class |

| Installed Templates |            | Sort by: Name Ascendir  | ng 🔹 🚺   |          |                                 | Search Installed Templates       |        |
|---------------------|------------|-------------------------|----------|----------|---------------------------------|----------------------------------|--------|
| Visual Basic        |            | ADO.NET Entity Data Mo  | del      | 1        | Preprocessed Text Template      | Type: Visual C#                  |        |
| Online Templates    |            | ADO.NET EntityObject Ge | enerator | R        | Report                          | Create a new report using Report | Wizard |
|                     |            | ADO.NET Self-Tracking E | ntity    | <u>8</u> | Report Wizard                   |                                  |        |
|                     |            | AJAX-enabled WCF Servio | ce d     |          | Resource File                   |                                  |        |
|                     |            | Browser File            | ł        | 뀌        | Sequence Diagram                |                                  |        |
|                     |            | Class                   |          | 2        | Silverlight 1.0 JScript Page    |                                  |        |
|                     |            | Class Diagram           | 5        | ¢#       | Silverlight Application         |                                  |        |
|                     |            | Crystal Report          | E        | <b>1</b> | Silverlight-enabled WCF Service |                                  |        |
|                     |            | DataSet                 |          | **       | Site Map                        |                                  |        |
|                     |            | DotNetNuke Dynamic Mo   | odule    | 2        | Skin File                       |                                  |        |
|                     |            | Dynamic Data Field      | í        |          | SQL Server Database             |                                  |        |
|                     |            | Generic Handler         | ł        | 4        | Style Sheet                     |                                  |        |
|                     |            | HTML Page               |          | Ē        | Text File                       |                                  |        |
|                     |            | JScript File            | [        | 1        | Text Template                   |                                  |        |
|                     |            | LINQ to SQL Classes     |          |          | WCF Data Service                |                                  |        |
|                     |            | Master Page             | 8        | 4        | WCF Service                     |                                  |        |
|                     |            |                         |          |          |                                 |                                  |        |
| Name: 0             | rderstrdlc | •                       | III      |          |                                 | Place code in separate file      |        |
|                     |            |                         |          |          |                                 | Sele <u>c</u> t master page      |        |

Select *Report Wizard*, and call the file *Orders*.

Press Add, and the Report Wizard will load. Create a Data source by pressing New...

| Chaosa the Dataset  |            |           |  |
|---------------------|------------|-----------|--|
|                     |            |           |  |
| Na <u>m</u> e:      | Fields:    |           |  |
| DataSet1            | Field Name | Type Name |  |
|                     |            |           |  |
|                     |            |           |  |
|                     |            |           |  |
| Data source:        |            |           |  |
|                     |            |           |  |
|                     |            |           |  |
|                     |            |           |  |
| Available datasets: |            |           |  |
| _                   | <b>•</b>   |           |  |
|                     |            |           |  |
|                     |            |           |  |

Leave the default connection string, and press *Next*. Under *Tables*, check the checkbox next to *Orders*.

| Data Source Configuration Wizard                                                                                                    | ? ×    |
|----------------------------------------------------------------------------------------------------|--------|
| Choose Your Database Objects                                                                                                    |        |
| Which database objects do you want in your dataset?                                                                                                    |        |
| ▷       □       Order Details         ▲       ☑       Orders         ✓       □       OrderID         ✓       □       CustomerID         ✓       □       CustomerID         ✓       □       CustomerID         ✓       □       CustomerID         ✓       □       CustomerID         ✓       □       OrderDate         ✓       □       RequiredDate         ✓       □       ShipPdate         ✓       □       ShipPita         ✓       □       ShipPita         ✓       □       ShipPita         ✓       □       ShipPita         ✓       □       ShipPita         ✓       □       ShipPita         ✓       □       ShipPita         ✓       □       ShipPita         ✓       □       ShipPostalCode         ✓       □       ShipCountry         ▶       □       Products |        |
| DataSet name:                                                                                                    |        |
|                                                                                                    |        |
| < <u>P</u> revious <u>N</u> ext > <u>F</u> inish                                                                                                    | Cancel |

Press Finish to add the data source, and press Next to move to the Arrange Fields page. Drag CustomerID and OrderID under Row Groups, in that order. Under Values, drag OrderDate, ShipVia, ShipName, ShipAddress, ShipRegion, ShipPostalCode, and ShipCountry.

| Arrange fields to group data in ro<br>down the page in row groups. U                                 | ows, columns, or both, and choose values to disp<br>Ise functions such as Sum, Avg, and Count on the | lay. Data expands across the page in column groups and<br>fields in the Values box. |
|----------------------------------------------------------------------------------------------------|----------------------------------------------------------------------------------------------------|-------------------------------------------------------------------------------------|
| Available fields                                                                                     |                                                                                                    | Column groups                                                                       |
| OrderID<br>CustomerID<br>EmployeeID<br>OrderDate<br>RequiredDate<br>ShippedDate<br>ShipVia<br>Freint |                                                                                                    |                                                                                     |
| ShipName<br>ShipAddress                                                                              | Row groups                                                                                           | Σ Values                                                                            |
| ShipCity                                                                                             | CustomerID                                                                                           | OrderDate 👻                                                                         |
| ShinPostalCode                                                                                       | OrderID                                                                                              | Sum(ShipVia) 👻                                                                      |
| ShipCountry                                                                                          |                                                                                                    | ShipName 👻                                                                          |
|                                                                                                    |                                                                                                    | ShipAddress 👻                                                                       |
|                                                                                                    |                                                                                                    | ShipRegion 👻                                                                        |
|                                                                                                    |                                                                                                    | ShipPostalCode 🗸                                                                    |
|                                                                                                    |                                                                                                    | ShipCountry 👻                                                                       |
|                                                                                                    |                                                                                                    |                                                                                     |

Press *Next*, and you can choose which layout you want. For our example, we left all options default and pressed *Next*.

| Choose the layout         If you choose to show subtotals and grand totals, you can place them above or below the group. Stepped reports show hierarchics, with indented groups in the same column.         Options:       Preview         Image: Show subtotals and grand totals       Preview         Image: Show subtotals and grand totals       Preview         Image: Show subtotals and grand totals       Image: Show subtotal below         Image: Blocked, subtotal above       Stepped, subtotal above         Image: Stepped, subtotal above       Stepped, subtotal above         Image: Stepped, subtotal above       Total         Image: Stepped, subtotal above       Stepped, subtotal above         Image: Stepped, subtotal above       Total         Image: Stepped, subtotal above       Stepped, subtotal above         Image: Stepped, subtotal above       Total         Image: Stepped, subtotal above       Stepped, subtotal above         Image: Stepped, subtotal above       Total         Image: Stepped, subtotal above       Stepped, subtotal above         Image: Stepped, subtotal above       Stepped, subtotal above         Image: Stepped, subtotal above       Stepped, subtotal above         Image: Stepped, subtotal above       Stepped, subtotal above         Image: Stepped, subtotal stepped, subtotal above       Stepped, subtotal stepped, subtotal stepp                                                                                                    |              |             |                |              | 1.00            |               |              | - 8 -                   | Wizard                                                                             |
|----------------------------------------------------------------------------------------------------|--------------|-------------|----------------|--------------|-----------------|---------------|--------------|-------------------------|------------------------------------------------------------------------------------|
| If you choose to show subtotals and grand totals, you can place them above or below the group. Stepped reports show hierarchicaters of the same column.<br>Options: Preview  Show subtotals and grand totals  Blocked, subtotal below Blocked, subtotal above Stepped, subtotal above Expand/collapse groups  If xourden to the same column.  Expand/collapse groups  If you choose to show subtotals and grand totals, you can place them above or below the group. Stepped reports show hierarchicaters  If you choose to show subtotals and grand totals, you can place them above or below the group. Stepped reports show hierarchicaters  If you choose to show subtotals and grand totals  If you choose to show subtotals and grand totals  If you choose to show subtotals and grand totals  If you choose to show subtotals and grand totals  If you choose to show subtotals and grand totals  If you choose to show subtotals and grand totals  If you choose to show subtotals and grand totals  If you choose to show subtotals and grand totals  If you choose to show subtotals and grand totals  If you choose to show subtotals and grand totals  If you choose to show subtotal above  If you choose to show subtotal above  If you choo |              |             |                |              |                 |               |              |                         | Choose the layout                                                                  |
| Options:       Preview         Image: Show subtotals and grand totals       Image: Show subtotal below         Image: Blocked, subtotal above       Image: Blocked, subtotal above         Image: Stepped, subtotal above       Image: Stepped, subtotal above         Image: Expand/collapse groups       Image: Stepped, subtotal above                                                                                                    | tructure     | chical stru | ts show hierar | Stepped repo | ow the group. S | above or belo | n place then | nd totals, you ca<br>n. | If you choose to show subtotals and grar<br>with indented groups in the same colum |
| <ul> <li>✓ Show subtotals and grand totals</li> <li>● Blocked, subtotal below</li> <li>● Blocked, subtotal above</li> <li>● Stepped, subtotal above</li> <li>✓ Expand/collapse groups</li> </ul>                                                                                                    |              |             |                | /            | Preview         |               |              |                         | Options:                                                                           |
| <ul> <li>Blocked, subtotal below</li> <li>Blocked, subtotal above</li> <li>Stepped, subtotal above</li> <li>Expand/collapse groups</li> </ul>                                                                                                    | egion Ship   | Ship Reg    | Ship Addres    | Ship Name    | Ship Via        | Order Date    | Order ID     | Customer I              | Show subtotals and grand totals                                                    |
| Image: Stepped, subtotal above   Image: Stepped, subtotal above     Image: Stepped, subtotal above                                                                                                    | gion] [ShipP | [ShipRegion | [ShipAddress]  | [ShipName]   | [Sum(ShipVia)]  | [OrderDate]   | [OrderID]    | [CustomerID]            | Blocked, subtotal below                                                            |
| Blocked, subtotal above   Stepped, subtotal above     Expand/collapse groups                                                                                                    |              |             |                |              | [Sum(ShipVia)   |               |              |                         |                                                                                    |
| Stepped, subtotal above       Expand/collapse groups                                                                                                    |              |             |                |              | [Sum(ShipVia)   |               | Total        |                         | Blocked, subtotal above                                                            |
| Expand/collapse groups                                                                                                    |              |             |                |              | [Sum(ShipVia)   |               |              | Total                   | Stepped, subtotal above                                                            |
| Expand/collapse groups                                                                                                    |              |             |                |              |                 |               |              |                         |                                                                                    |
|                                                                                                    |              |             |                |              |                 |               |              |                         | Expand/collapse groups                                                             |
|                                                                                                    |              |             |                |              |                 |               |              |                         |                                                                                    |
|                                                                                                    |              |             |                |              |                 |               |              |                         |                                                                                    |
|                                                                                                    |              |             |                |              |                 |               |              |                         |                                                                                    |
|                                                                                                    |              |             |                |              |                 |               |              |                         |                                                                                    |
|                                                                                                    |              |             |                |              |                 |               |              |                         |                                                                                    |
|                                                                                                    |              |             |                |              |                 |               |              |                         |                                                                                    |
|                                                                                                    |              |             |                |              |                 |               |              |                         |                                                                                    |
|                                                                                                    |              |             |                |              |                 |               |              |                         |                                                                                    |
|                                                                                                    |              |             |                |              |                 |               |              |                         | l                                                                                  |
|                                                                                                    |              |             |                |              |                 |               |              |                         |                                                                                    |
| Help Sack Next >                                                                                                    | Cancel       | t > ]       | ck Nex         | < Ba         |                 |               |              |                         | elp                                                                                |

This page allows you to select a style. Keep the default and press *Finish*.

| Ort Wizard<br>Choose a style<br>Styles feature different fonts and color sche | mes, but do not aff | ect the basi | c layout. You ca | an customize t | he style after | you finish the | wizard.    |     |
|-------------------------------------------------------------------------------|---------------------|--------------|------------------|----------------|----------------|----------------|------------|-----|
| Styles:                                                                       |                     |              |                  | Preview        |                |                |            |     |
| Forest                                                                        | Customer I          | Order ID     | Order Date       | Ship Via       | Ship Name      | Ship Addres    | Ship City  | 5   |
| Generic                                                                       | [CustomerID]        | [OrderID]    | [OrderDate]      | [Sum(ShipVia)] | [ShipName]     | [ShipAddress]  | [ShipCity] | [   |
| Ocean                                                                         |                     |              |                  | [Sum(ShipVia)  |                |                |            |     |
| Slate                                                                         |                     | Total        |                  | [Sum(ShipVia)  |                |                |            |     |
|                                                                               | Total               |              |                  | [Sum(ShipVia)  |                |                |            |     |
|                                                                               |                     |              |                  |                |                |                |            |     |
| Help                                                                          |                     |              |                  |                | < <u>B</u> ack | <u> </u>       | Canc       | cel |

Next, a dedicated page must be created to display the report. Right click on the *Reports* folder and press *Add New Item*. Select *Web Form*, call it *OrdersReport*, and press *Add*.

| Add New Item - C:\Users\Dennis Bykkov\ | \Documents\Code OnTime\Projects\Web | b Site Fac | ctory\NW3\             |                             | ? X    |
|----------------------------------------|-------------------------------------|------------|------------------------|-----------------------------|--------|
| Installed Templates                    | Sort by: Name Ascending 🔹           | •          |                        | Search Installed Templates  | ٩      |
| Visual Basic<br>Visual C#              | HTML Page                           |            | Site Map               | Type: Visual C#             |        |
| Online Templates                       | JScript File                        | 1          | Skin File              | A form for web Applications |        |
|                                        | LINQ to SQL Classes                 |            | SQL Server Database    |                             |        |
|                                        | Master Page                         | A          | Style Sheet            |                             |        |
|                                        | Preprocessed Text Template          |            | Text File              |                             |        |
|                                        | Report                              |            | Text Template          |                             |        |
|                                        | Report Wizard                       |            | WCF Data Service       |                             |        |
|                                        | Resource File                       |            | WCF Service            |                             |        |
|                                        | Sequence Diagram                    |            | Web Configuration File |                             |        |
|                                        | Silverlight 1.0 JScript Page        | E          | Web Form               |                             |        |
|                                        | Silverlight Application             | <b>1</b>   | Web Service            |                             |        |
|                                        | Silverlight-enabled WCF Service     |            | Web User Control       |                             |        |
|                                        | 4                                   |            | •                      |                             |        |
| Name: OrdersReport.as                  | spx                                 |            |                        | Place code in separate file |        |
|                                        |                                     |            | [                      | Sele <u>c</u> t master page |        |
|                                        |                                     |            |                        | Add                         | Cancel |

Switch to Design view, and drag a ReportViewer onto the page from the Toolbox.

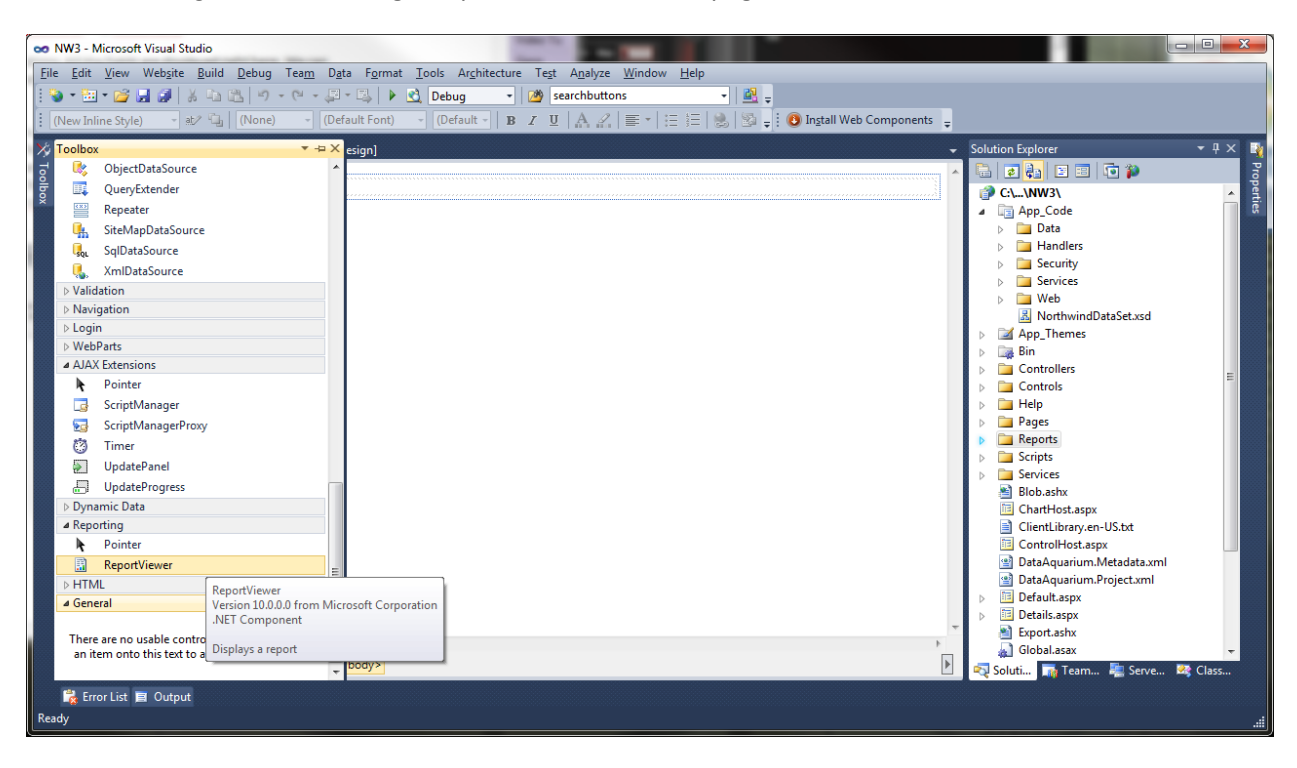

Select the report you just created under *Report* dropdown.

| rsweb:reportviewer#ReportViewer1 |                                   |
|----------------------------------|-----------------------------------|
| 4 4 <b>1</b> of 1 ▷ ▷   4 🔽      | < ReportViewer Tasks              |
| Find   Next 🔍 🗸 🛞 🏭              | Choose Report Reports\Orders.rdlc |
|                                  | Choose Data Sources               |
|                                  | Rebind Data Sources               |
|                                  | Design a new report               |
|                                  |                                   |
|                                  |                                   |
|                                  |                                   |
|                                  | >                                 |
|                                  |                                   |
|                                  |                                   |
|                                  |                                   |
|                                  |                                   |
|                                  |                                   |
|                                  |                                   |
|                                  |                                   |
|                                  |                                   |
|                                  |                                   |

Go back to the *Toolbox*, and drag a *ScriptManager* (under AJAX Extensions) and *ObjectDataSource* (under Data).

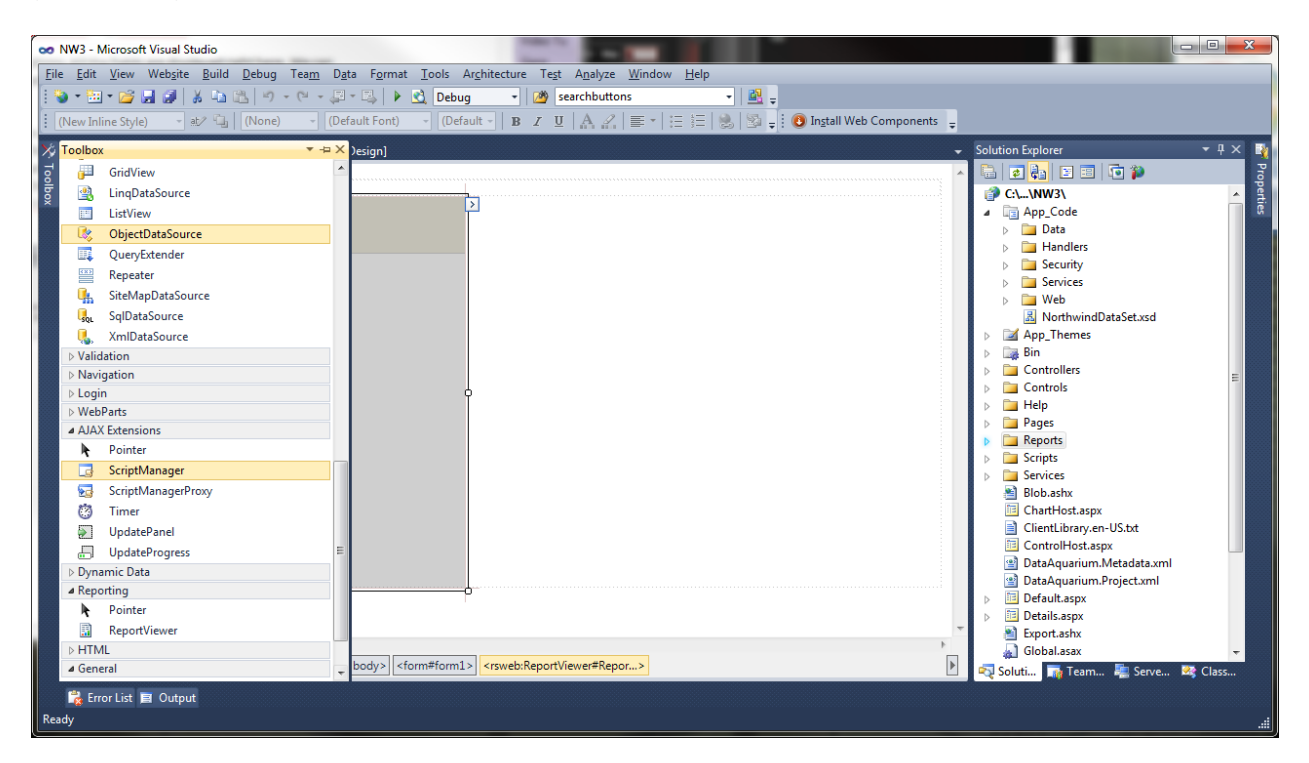

Press the arrow next to the *ObjectDataSource* and select *Configure Data Source*. Select the business object available, and press *Next*.

| Configure Data Source - ObjectDataSource1                                                                                                    | x   |
|----------------------------------------------------------------------------------------------------|-----|
| Choose a Business Object                                                                                                    |     |
| Select a business object that can be used to retrieve or update data (for example, an object defined in the Bin or App_Code director for this application). | ory |
| Choose your business object:           NorthwindDataSetTableAdapters.OrdersTableAdapter         Image: Choose your business object:                         |     |
| NorthwindDataSetTableAdapters.OrdersTableAdapter                                                                                                    |     |
|                                                                                                    |     |
|                                                                                                    |     |
|                                                                                                    |     |
|                                                                                                    | _   |
| < <u>Previous</u> <u>Next &gt;</u> <u>Einish</u> Cancel                                                                                                    |     |

Make sure the *GetData()* method is selected, and press *Finish*.

| Configure Data Source - ObjectDataSource1                                                                                                    | ? ×          |
|----------------------------------------------------------------------------------------------------|--------------|
| Define Data Methods                                                                                                    |              |
| SELECT UPDATE INSERT DELETE                                                                                                    |              |
| Choose a method of the business object that returns data to associate with the SELECT operation. The method of DataSet, DataReader, or strongly-typed collection. | can return a |
| Example: GetProducts(Int32 categoryId), returns a DataSet.                                                                                                    |              |
| Choose a method:                                                                                                    |              |
| GetData(), returns OrdersDataTable  GetData(), returns OrdersDataTable <u>M</u> ethod signature:                                                                  |              |
| GetData(), returns OrdersDataTable                                                                                                    | -            |
|                                                                                                    | Ŧ            |
|                                                                                                    |              |
|                                                                                                    |              |
| < Previous Next > Finish                                                                                                    | Cancel       |

Access the *ReportViewer Tasks* again, and press *Choose Data Sources*. Under *Data Source Instance*, select *ObjectDataSource1*.

| ObjectDataSource - ObjectDataSource1<br>[rsweb:reportviewer#ReportViewer1] |                           |                             |
|----------------------------------------------------------------------------|---------------------------|-----------------------------|
| I∢ ∢ 1 of 1 ▷ ▷ ↓ ↓                                                        | ReportVi                  | ewer Tasks                  |
| Find I Next 🔍 🗸 🛞                                                          | Choose R                  | eport Reports\Orders.rdlc   |
|                                                                            | Choose D                  | ata Sources                 |
|                                                                            | Choose Data Sources       |                             |
|                                                                            | Choose instances for data | sources used in the report. |
|                                                                            | Report Data Source        | Data Source Instance        |
|                                                                            | DataSet1                  | ObjectDataSource1           |
|                                                                            |                           | OK Cancel                   |
| C. inthe control of                                                        |                           |                             |
| ScriptManager - ScriptManager1                                             |                           |                             |

You can resize the *Report Viewer* to better fit the screen. Save the page, and launch the application. Now you have your own custom report, without having to use *Code On Time* facilities. You can place a link in your application to access this page.

| S localhost:7770/NW3/Report × |                                                    |                          |          |                                          |                                     |             |                     |                 | x |
|-------------------------------|----------------------------------------------------|--------------------------|----------|------------------------------------------|-------------------------------------|-------------|---------------------|-----------------|---|
| (← → C                        | ← → C Socalhost:7770/NW3/Reports/OrdersReport.aspx |                          |          |                                          |                                     |             |                     |                 | 3 |
| 4 4 1                         | of 2 ? 🕨 🖗 🛛 Find   Next 💐 🗸 📀                     |                          |          |                                          |                                     |             |                     |                 | - |
| Customer<br>ID                | Order ID                                           | Order Date               | Ship Via | Ship Name                                | Ship<br>Address                     | Ship Region | Ship Postal<br>Code | Ship<br>Country |   |
| ALFKI                         | Total                                              |                          | 9        |                                          |                                     |             |                     |                 |   |
| ■ ANATR                       | □ 10308                                            | 9/18/1996<br>12:00:00 AM | 3        | Ana Trujillo<br>Emparedados y<br>helados | Avda. de la<br>Constitución<br>2222 |             | 05021               | Mexico          |   |
|                               |                                                    |                          | 3        |                                          |                                     |             |                     |                 |   |
|                               | □ 10625                                            | 8/8/1997<br>12:00:00 AM  | 1        | Ana Trujillo<br>Emparedados y<br>helados | Avda. de la<br>Constitución<br>2222 |             | 05021               | Mexico          | Е |
|                               |                                                    |                          | 1        |                                          |                                     |             |                     |                 |   |
|                               | <b>± 10759</b>                                     |                          | 3        |                                          |                                     |             |                     |                 |   |
|                               | ⊟ 10926                                            | 3/4/1998<br>12:00:00 AM  | 3        | Ana Trujillo<br>Emparedados y<br>helados | Avda. de la<br>Constitución<br>2222 |             | 05021               | Mexico          |   |
|                               |                                                    |                          | 3        |                                          |                                     |             |                     |                 |   |
|                               | Total                                              |                          | 10       |                                          |                                     |             |                     |                 |   |
| <b>E ANTON</b>                | Total                                              |                          | 14       |                                          |                                     |             |                     |                 |   |
| <b>E AROUT</b>                | Total                                              |                          | 29       |                                          |                                     |             |                     |                 |   |
|                               |                                                    |                          |          |                                          |                                     |             |                     |                 |   |